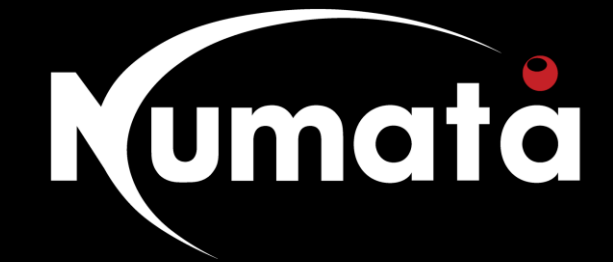

# FortiClient VPN Download and Setup

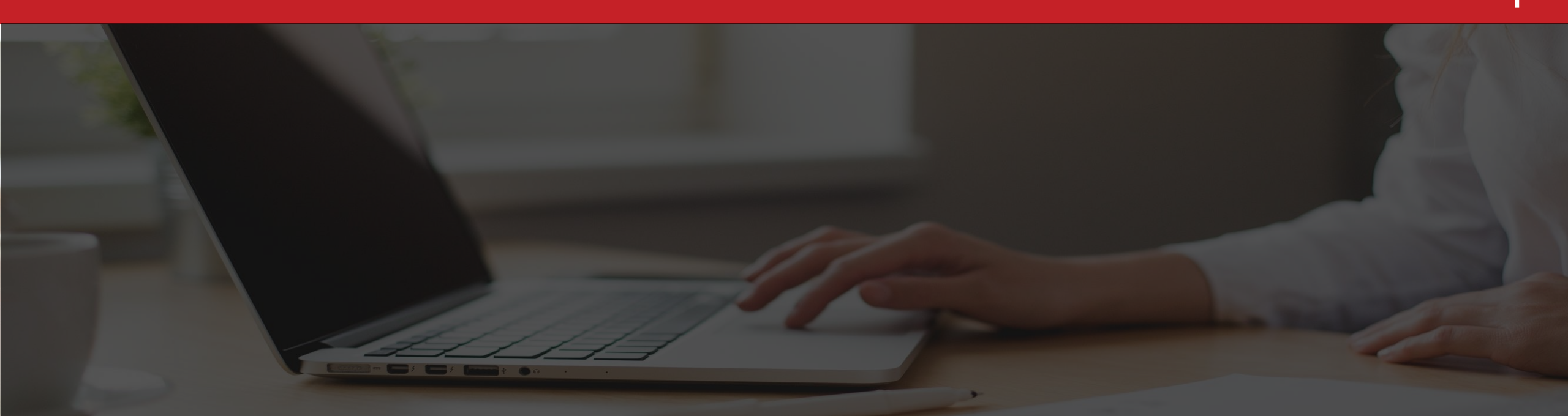

# Step By Step Installation:

1.) Download FortiClient from: https://forticlient.com/downloads

Please Download for Windows 64, if you have a Windows machine or Download for MacOS if you have an apple computer.

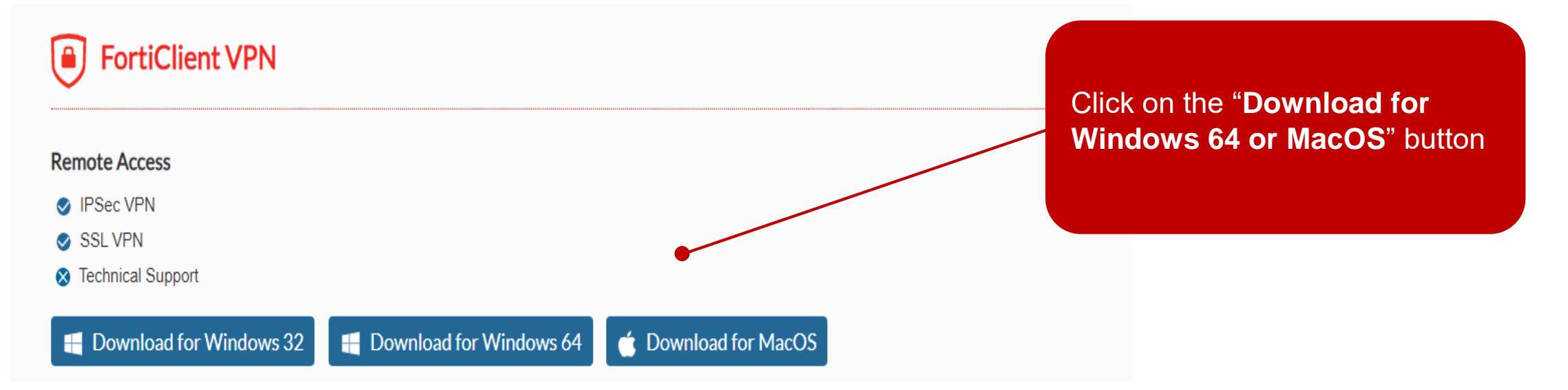

2) Once downloaded and installed, locate the FortiClient on your desktop.

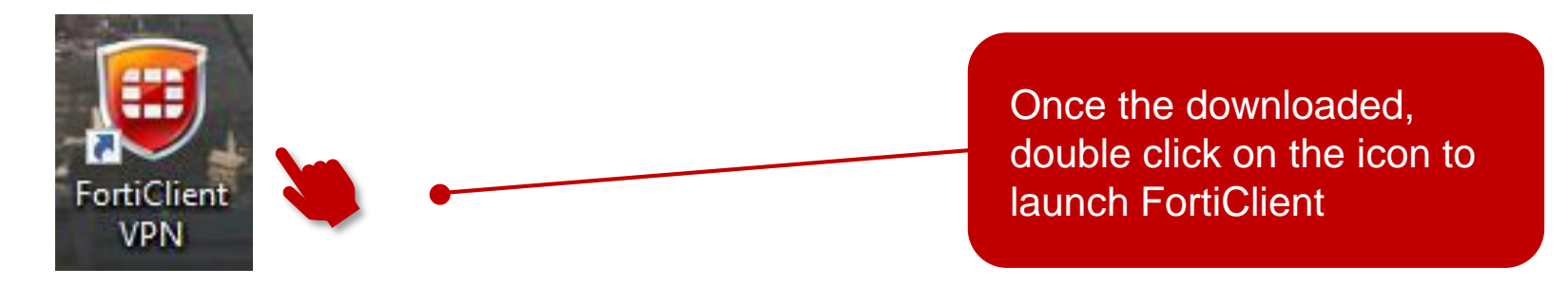

3) Once open you will be presented with the below screen, please select the "I acknowledge" tick box and then press the "I Accept" button

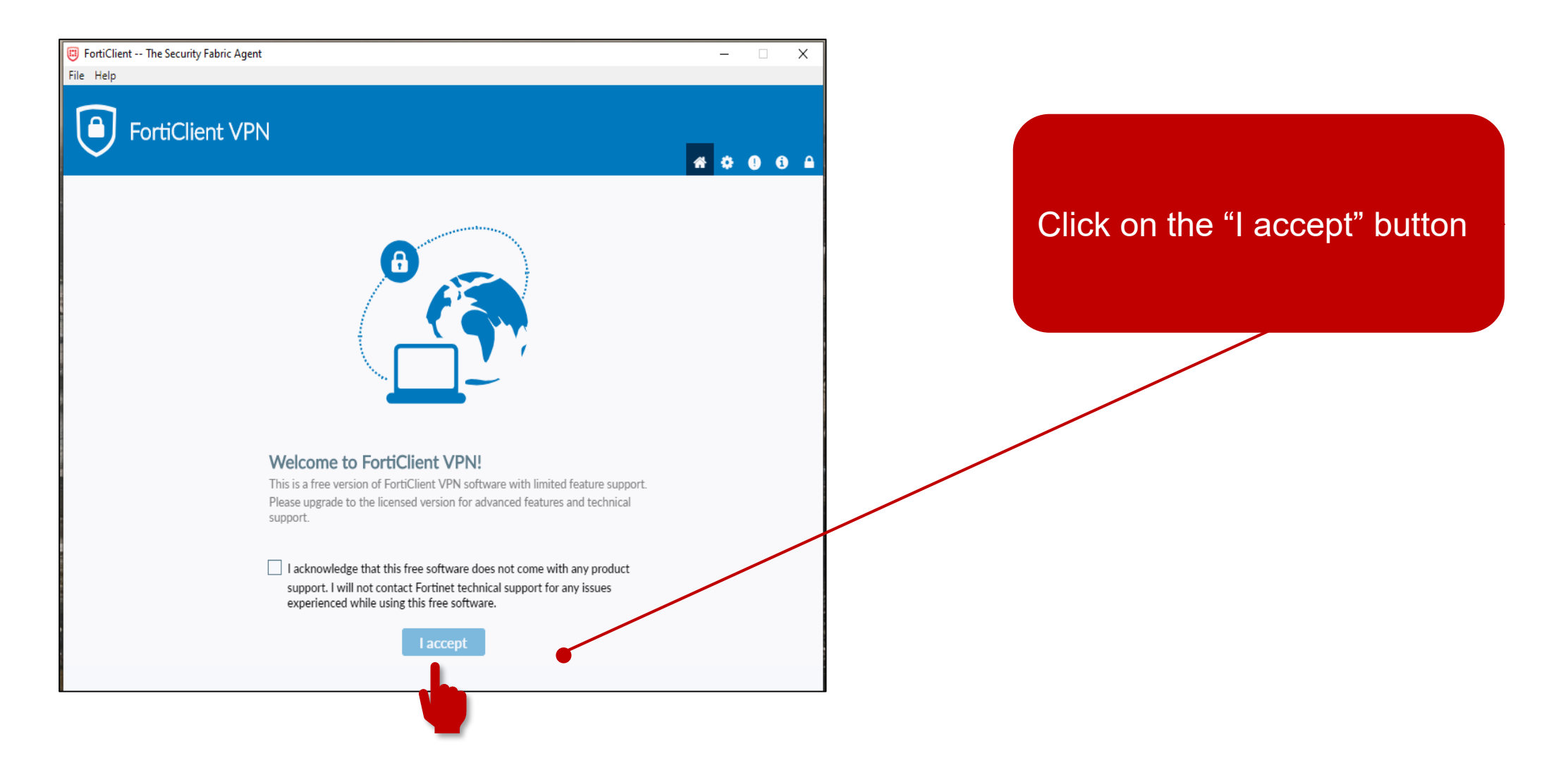

4) You will then be presented with the below, please press the "Configure VPN" Button

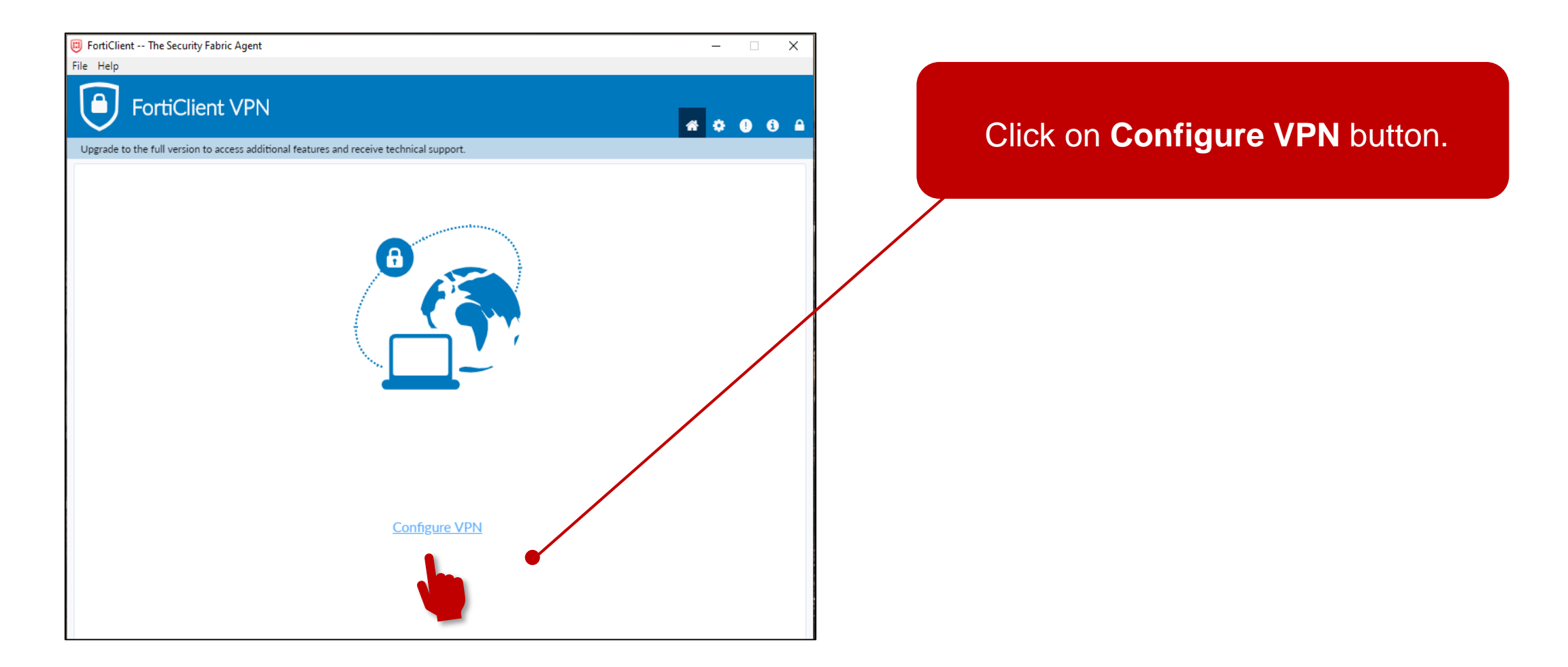

5) You will then be asked to configure the VPN, please follow the below

| New VPN Con                    | nection                                                                                                    |           |   |
|--------------------------------|----------------------------------------------------------------------------------------------------|-----------|---|
| VPN                            | SSL-VPN                                                                                                    | IPsec VPN |   |
| Connection Name<br>Description | Company Name VPN                                                                                                    |           |   |
| Remote Gateway                 | emote Gateway vpn.companyname.co.za<br>+Add Remote Gateway                                                                                                    |           | × |
| Client Certificate             | Customize port 11443 None Prompt on login Save login                                                                                                    |           | T |
| Username                       | FirstnameLastname       Image: Control of the second second s |           |   |
|                                | Cancel                                                                                                    | Save      |   |
|                                |                                                                                                    |           |   |

**Connection Name:** "Company Name" VPN **Description:** Leave Blank Remote Gateway: vpn.companyname.co.za Authentication: Please select "Save Login" **Username:** Please insert your username for you work laptop, usually first name and last name \*If you do not know your username please email Numata Service desk on servicedesk@numata.co Please Select: "Do no Warn Invalid Server Certificate" **Customize Port:** Please select and type "11443" in the block Once configured, please click the "Save" button.

Click on Save

5) You will then be presented with the below screen to connect, press the "Connect" button and the VPN will begin to connect.

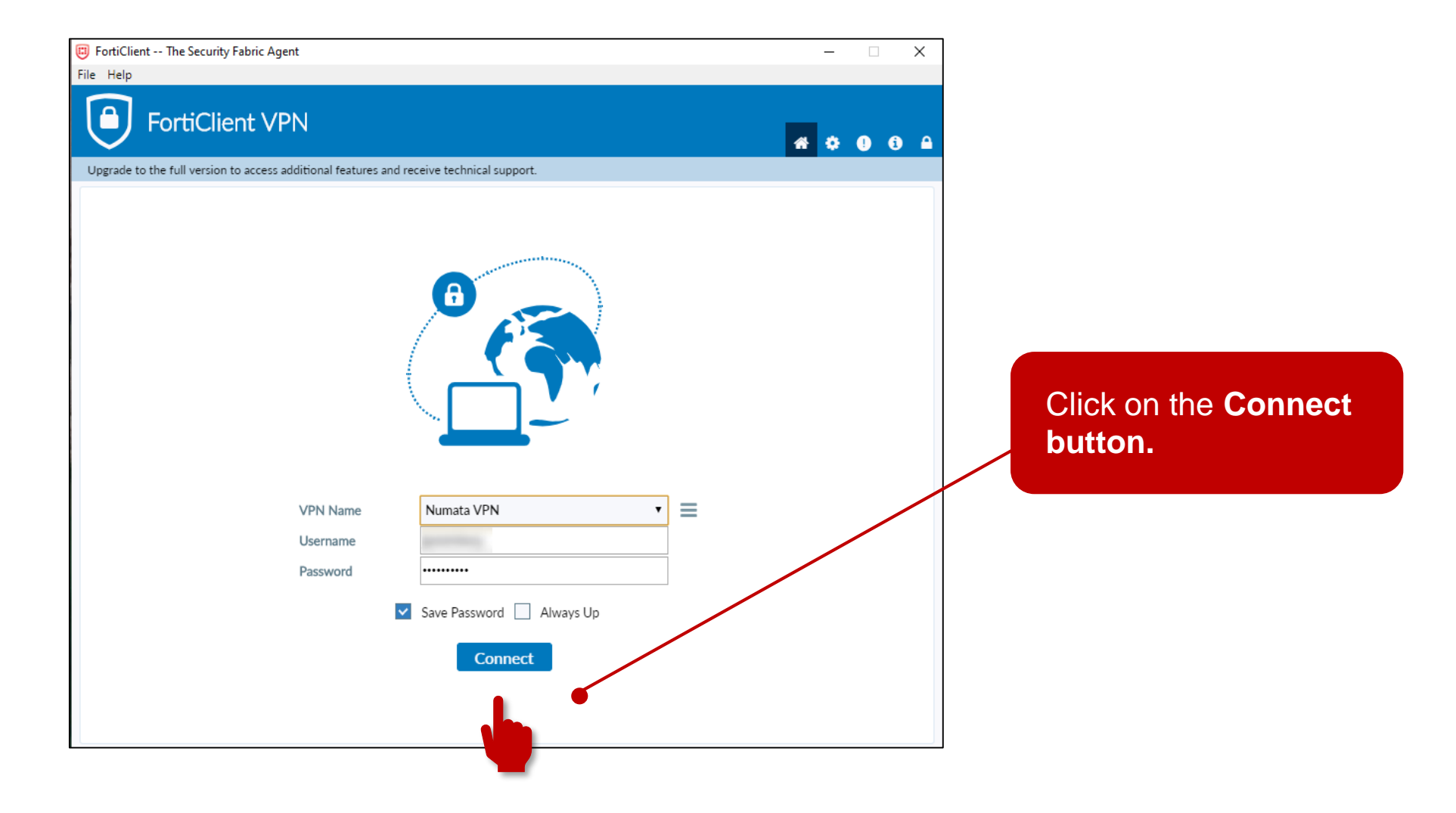

7) Once the connection is established, you will receive the following notification and the icon in your task bar will turn green.

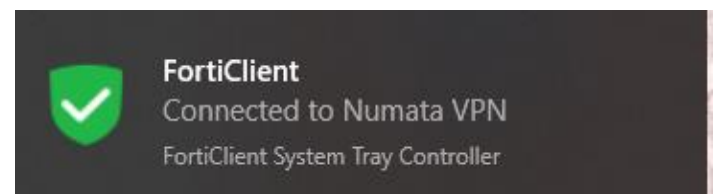

8) When you are done with the connection, Right-Click the green shield icon in the notification are and select "Disconnect "Company Name VPN""

Please see below FAQ and if you require any further assistance please do not hesitate to contact our service desk on 087 231 0311 or log a ticket by sending an email to <a href="mailtosupport@numata.co">support@numata.co</a>

## 1) My VPN wont connect?

Please check that you have an internet connection. VPN is dependent on a stable internet service.

### 2) My Applications are loading slowly

This could be related to your internet connection. You may be experiencing a poor internet connection.

#### 3) Is Fortinet VPN client Safe?

Fortinet uses SSL which is secure and provides reliable access to corporate networks.